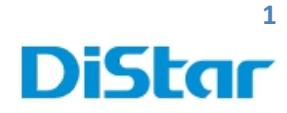

# คู่มือสำหรับช่างติดตั้ง MDVR- BD

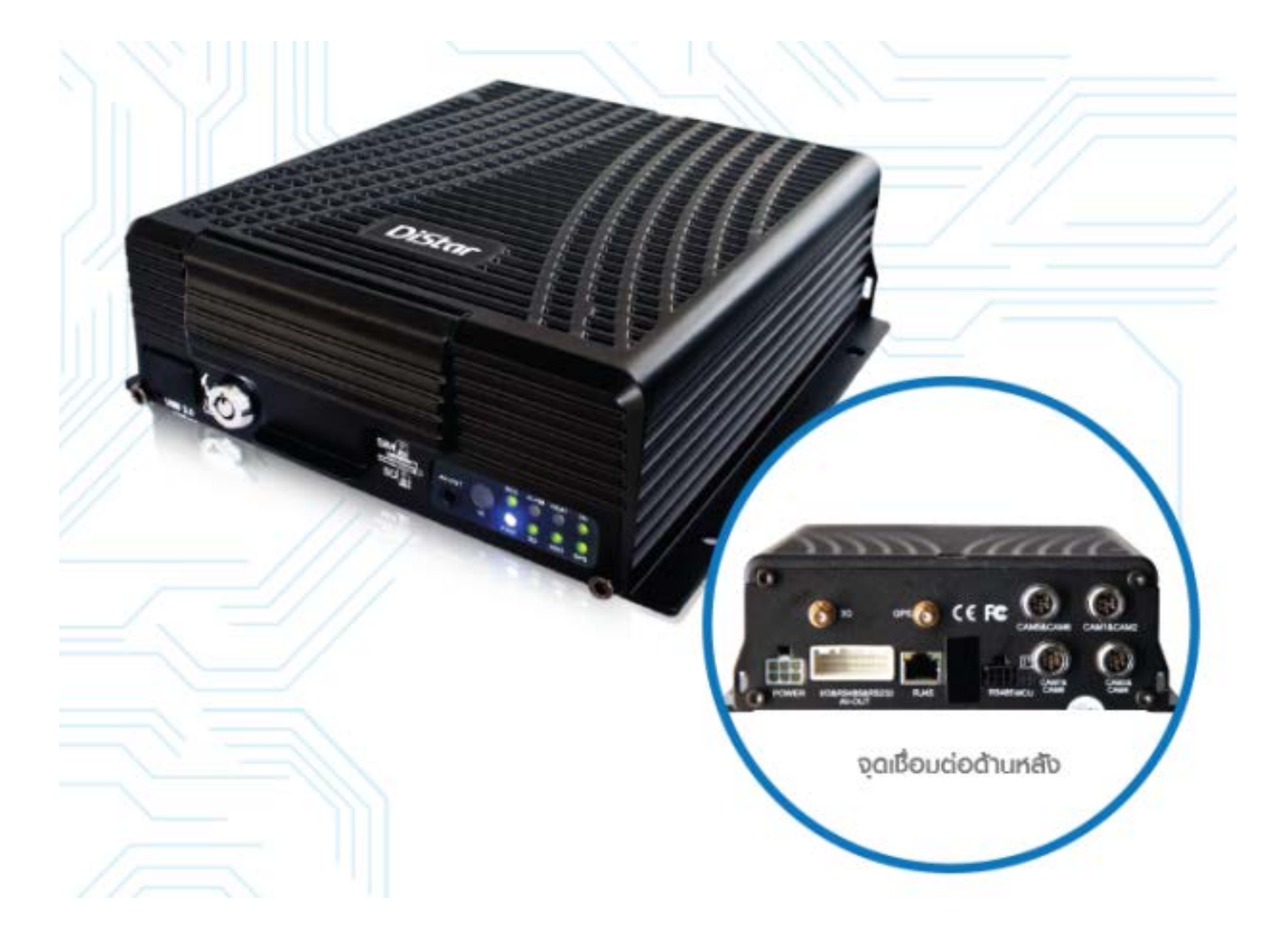

1

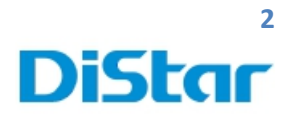

#### สารบัญ

| การเข้าสู่ระบบ                                 | 1  |
|------------------------------------------------|----|
| การใส่เลข Dev-Num ( สำหรับการเช็คออนใลย์ )     | 4  |
| วิธีการตรวจสอบสถานะและตั้งค่าความถูกต้องของซิม | 6  |
| วิธีการเซตค่าเครื่องรูดบัตร                    | 10 |

**DISTAR TECH (THAILAND) CO.,LTD.** | 38/2 ชั้นเอ็ม หมู่ 2 ถนนรัดนาธิเบศร์ ด.บางรักพัฒนา อ.บางบัวทอง จ.นนทบุรี 11110 GPS: 13.875033, 100.427549 โทร. 02 926 5858 E-mail : info@distartech.com

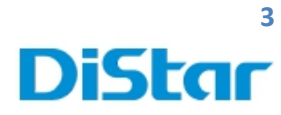

#### การเข้าสู่ระบบ

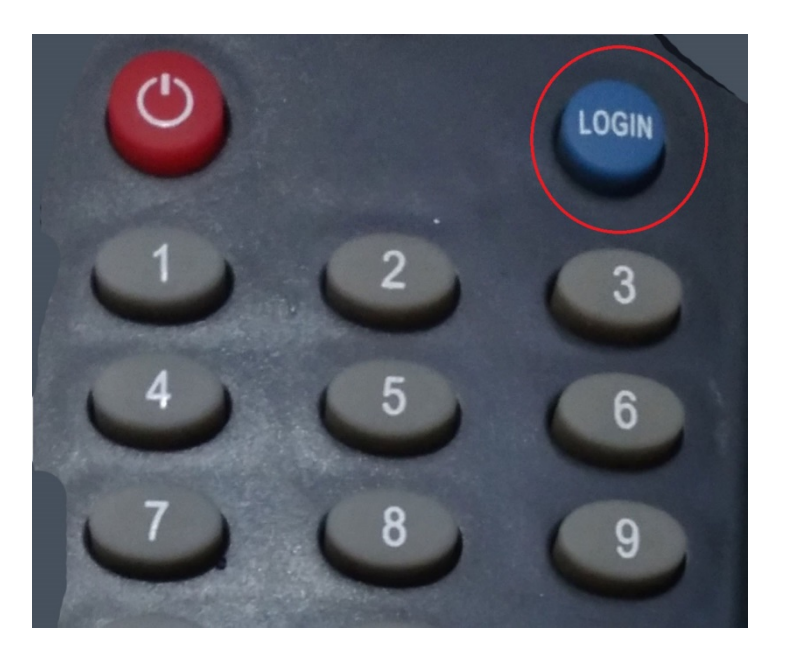

กดที่ปุ่ม Login (อยู่ทางขวาบนของตัวรีโมท)

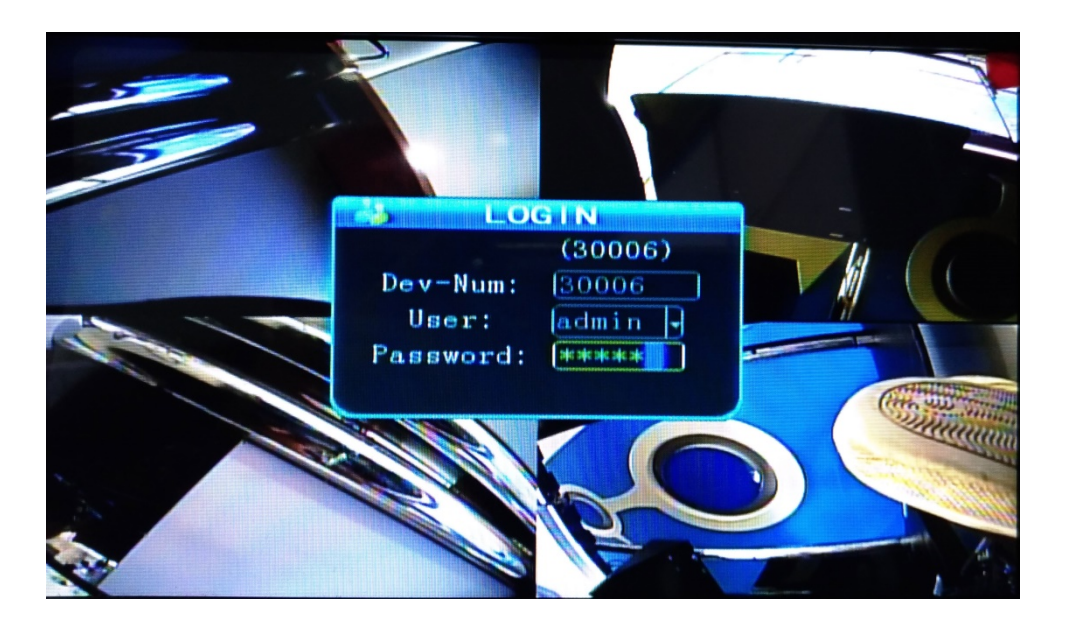

2. la User : admin

Password : 888888

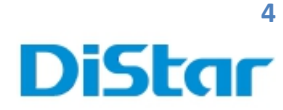

#### การใส่เลข Dev-Num ( สำหรับการเช็คออนไลย์ )

หลังจากการเข้าสู้ระบบแล้ว ( ตามหน้า 3 )

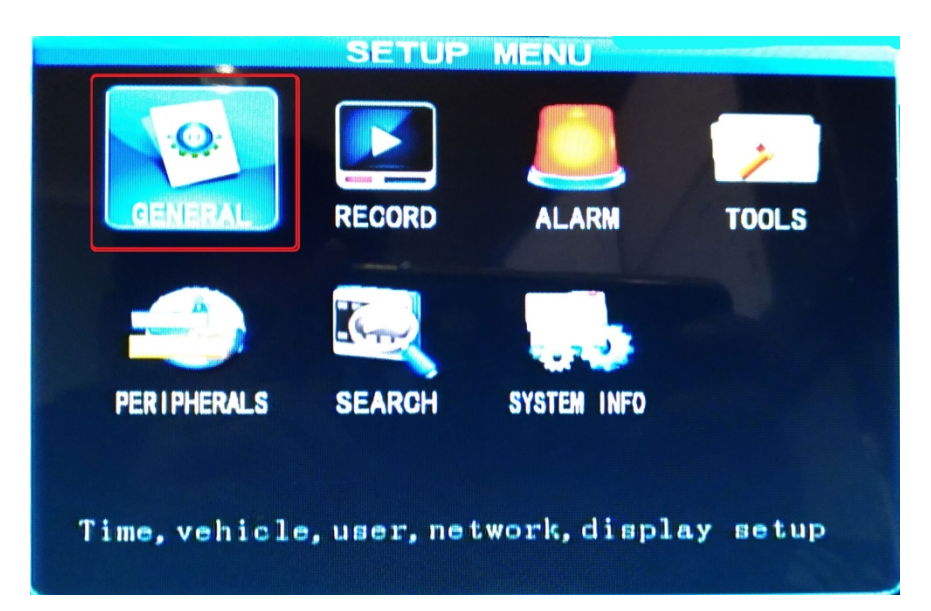

1. เข้าในส่วนของ General

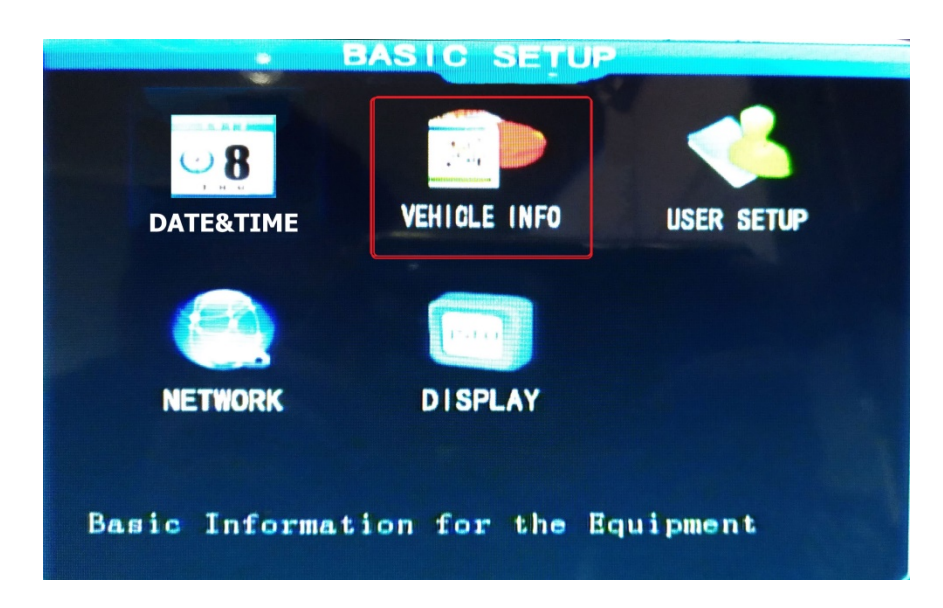

2. เข้าไปในส่วนของ VEICLE INFO

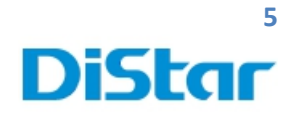

|              | VEHICLE INFO         |
|--------------|----------------------|
| Serial-Num   | 00-00-00-00-00-16-0d |
| Dev Num      | 80006                |
| Company Name |                      |
| Vehicle Num  |                      |
| Driver Name  |                      |
| SIM Num      |                      |
| Mile Accrual |                      |
| OBD Mileage  | 000000               |
|              |                      |
|              | PRCRT ORD DATA       |
|              | KESET OBD DATA       |
|              | SAVE                 |

3. ในส่วนของ Dev Num ให้นำเลขที่ได้รับจากทาง IT มาใส่ในช่าง Dev Num และกด Save

ในตัวอย่างเป็นเลข 30006 จากนั้นกด SAVE

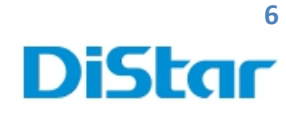

### วิธีการตรวจสอบสถานะและตั้งค่าความถูกต้องของซิม

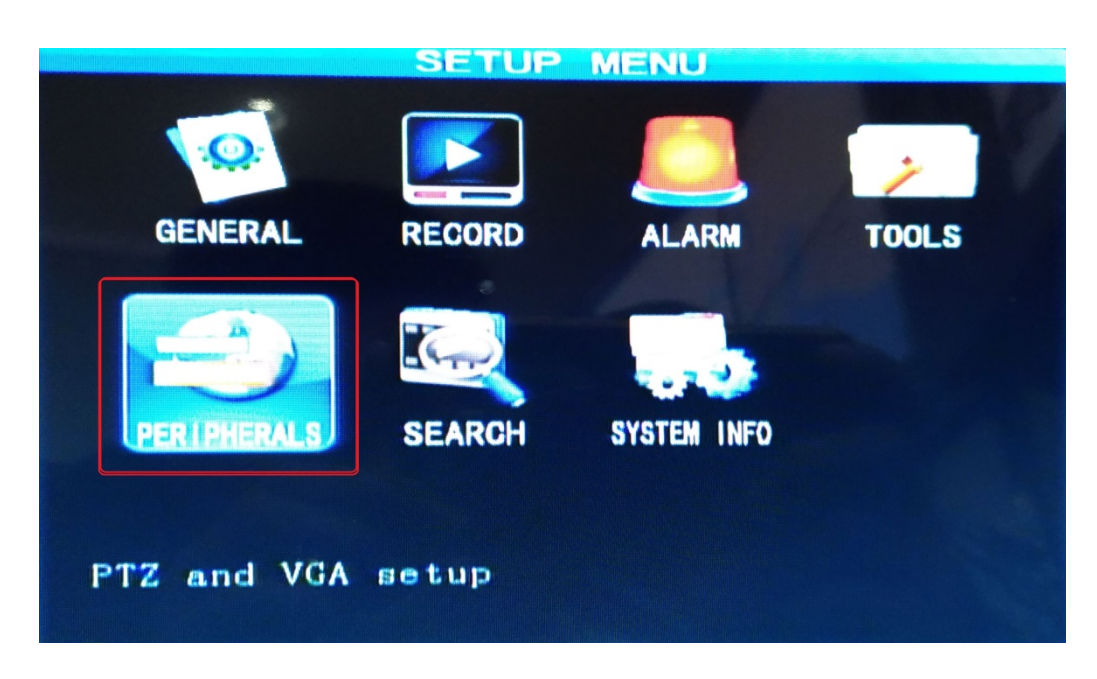

1. เข้าที่ Peripherals

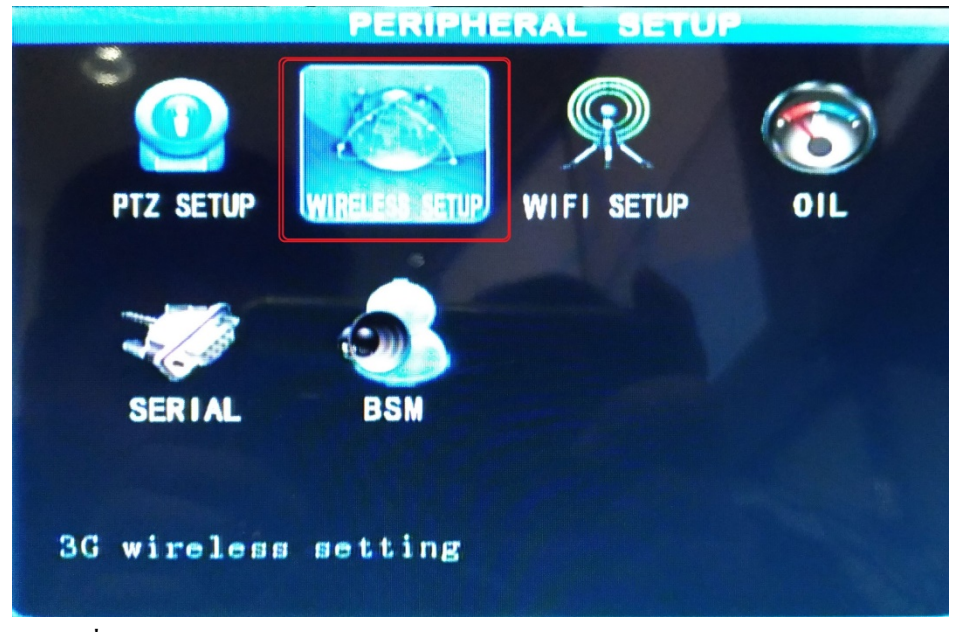

2. เข้าไปที่ WIRELESS SETUP

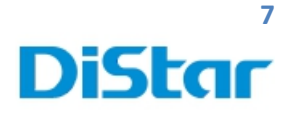

|             | SIG SETUP |  |
|-------------|-----------|--|
| Wireless    |           |  |
| Туре        | WCDMA -   |  |
| APN         | ßgnet     |  |
| Center-Num  | *99#      |  |
| User Name   | card      |  |
| Do manual d | (4-4-4-4- |  |

- 3. ตรวจสอบในส่วนของ Wireless ต้องเป็น ON
- 4. ตรวจสอบในส่วนของ Type ต้องเป็น WCDMA
- 5. ทำการ Back กลับมาหน้า Main Manu (ภาพข้างล่าง)

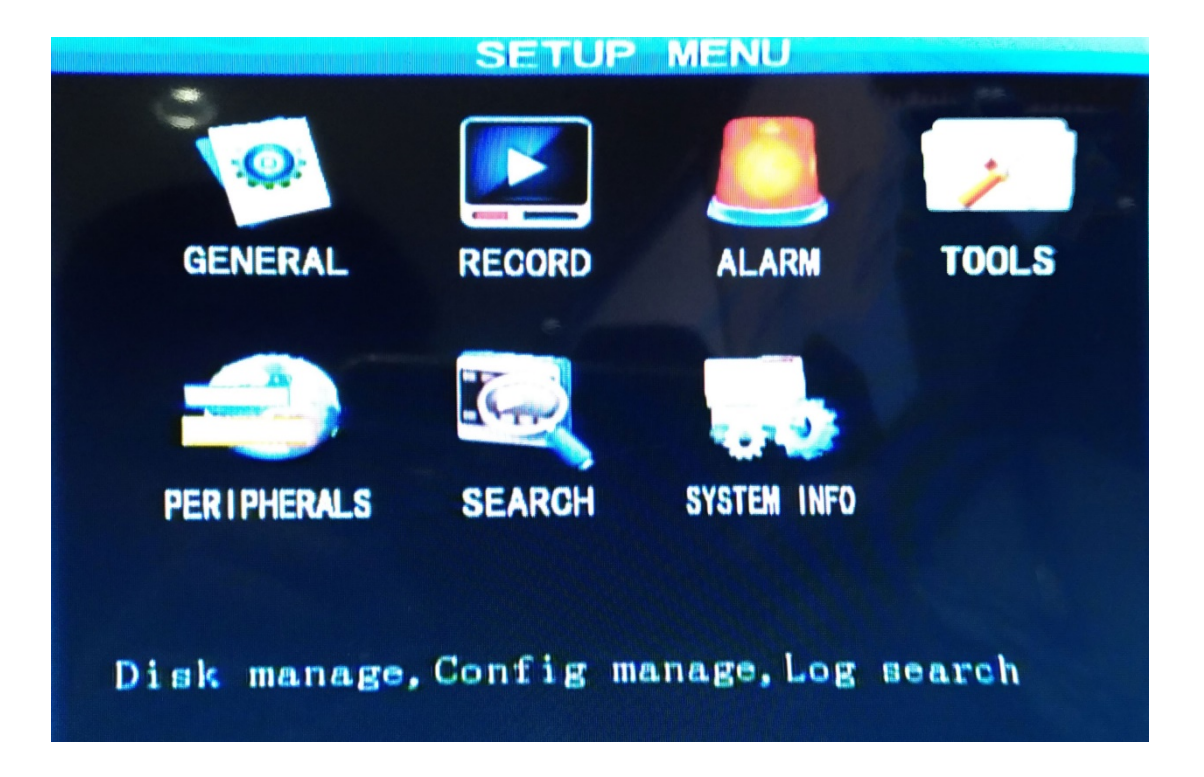

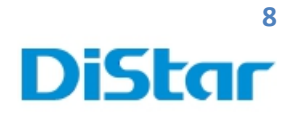

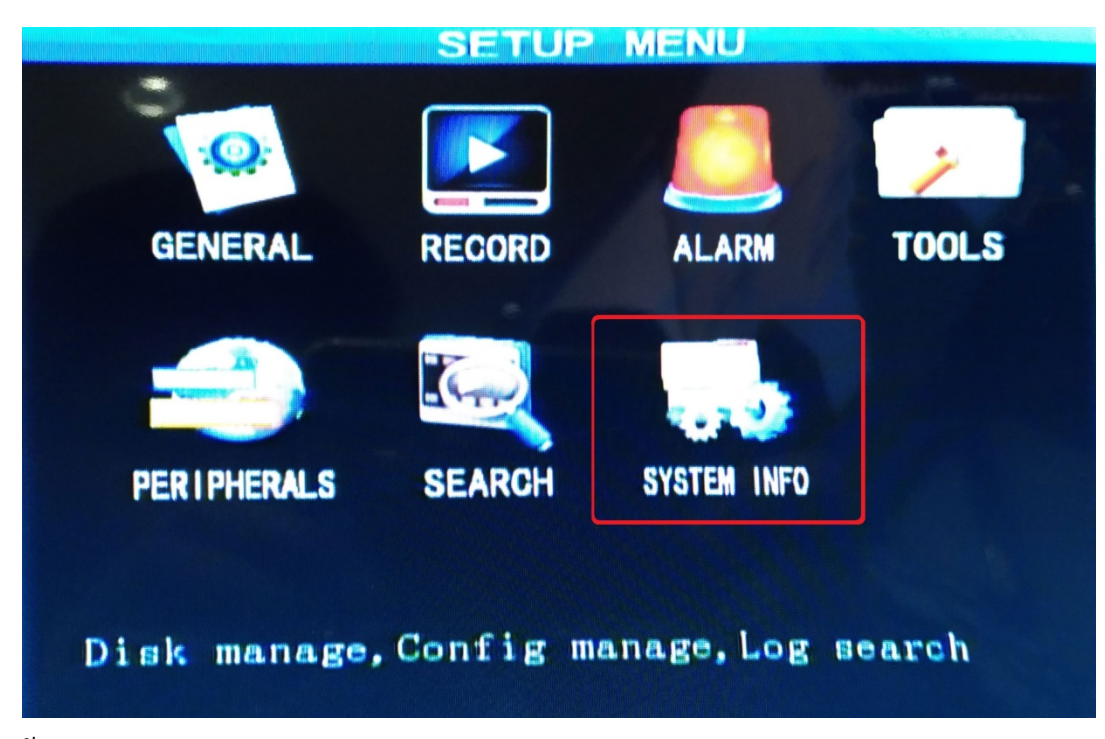

6. ทำการเข้า System Info

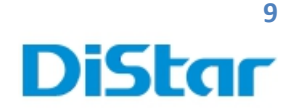

|                          | INFO                |
|--------------------------|---------------------|
| SW Ver: T15101303        | MCU Ver: V303081    |
| HW Ver: JH4-M-V001       | GPS-M: VALID        |
| GPS Sig: N13, 52, 339038 | E100, 25, 396679    |
| Speed: Okm/h             | Speed-Pulse: 0      |
| HDD Temp: 25°C           | Ext Temp 0.00°C     |
| SIM Card: EXIST          | SIM Sig: 26         |
| 3G Mod: EXIST            | 3G State: OK        |
| WIFI Mod: NONE           | WIFI Sig:           |
| Center-L:SUCCESSFUL      |                     |
| COM1 Device NONE         | INTERCOM-L: NO LINK |
| IO-State:1:L 2:L 3:L 4   | :L 5:L 6:L 7:L 8:L  |
| Serial-Num 00-00-00-00-  | 00-00-16-0d         |
| IMEI:357784044673141     |                     |
| ModuleName: MU609        | NEXT RETURN         |

- 7. ตรวจสอบ GPS Sig : ถ้าขึ้น Nxx.xx.xxx และ Exxx.xx.xxxxx แสดงว่า GPS ทำงานปกติ ถ้าขึ้นเป็นช่องว่างา แสดงว่า GPS จับตำแหน่งไม่ได้
- 8. ตรวจสอบ SIM Card : ถ้าขึ้นความ EXIST แสดงว่าปกติ

แต่ถ้าขึ้น <mark>NONE</mark> แสดงว่าตัวเครื่องไม่เจอซิม

9. ตรวจสอบ Center-L : ถ้าขึ้น SUCCESSFUL แสดงว่าสามารถเชื่อมต่อกับเซิร์ฟเวอร์ได้ปกติ

ถ้าขึ้น <mark>NO LINK</mark> แสดงว่าไม่สามารถเชื่อมต่อได้

- ตรวจสอบ SIM Sig : ถ้ำมีเลขขึ้น แสดงว่า ถำดับ สัญญาณมากปกติ ถ้าขึ้นเป็นช่องว่างๆ แสดงว่า สัญญาณไม่มา
- 11. ตรวจสอบ 3G State : ถ้าขึ้น OK แสดงว่าสถานะ 3G ปกติ

้ถ้าขึ้น <mark>NO DIAL</mark> แสดงว่า ไม่สามารถใช้งาน 3G ได้

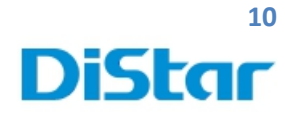

## วิธีการเซตค่าเครื่องรูดบัตร

| PTZ SETUP  | PERIPHI<br>WIRELESS SETUP | WIFI SETUP | OIL |
|------------|---------------------------|------------|-----|
| SERIAL     | BSM                       |            |     |
| Oil settin | ß                         |            |     |

1. ไปที่ Serial

| SERIAL DEVICE SETUP |        |          |      |  |
|---------------------|--------|----------|------|--|
| 9                   | COMO 1 | COMO2    |      |  |
| Serial Dev          | LRD IC | CULES IC | J    |  |
| Baudrate            | 9600 - | 9600     |      |  |
| Data Bit            | 8      | 8        |      |  |
| Stop Bit            | 1.     | 1        |      |  |
| Check               | None 🖣 | None -   |      |  |
| Person Cour         | t OFF  |          |      |  |
|                     |        |          |      |  |
| interes."*          |        |          | SAVE |  |

2. ให้ตั้งค่าตามภาพด้านบน ทั้ง Com01 และ Com02 จากนั้นกด Save